| 🔆 那須信用組合                   |                                                   |                                              | 739 <u>那須 太郎 様</u> 202<br>文字サイズ 小 | 22年08月18日 14時54分27 |
|----------------------------|---------------------------------------------------|----------------------------------------------|-----------------------------------|--------------------|
| ↑ ■ (<br>ホーム 明細照会 資金)      | <ul> <li>         ·         ·         ·</li></ul> | <b>し</b><br>管理 でんさいネット                       |                                   |                    |
| トップページ                     |                                                   | $\smile$                                     |                                   | BTOPOO             |
| ログイン履歴                     | đ                                                 | 3知らせ(未読1件)                                   | ক                                 | 、てのお知らせを表示         |
| これまでのご利用履歴はありません。          | 5                                                 | 獣のお知らせを <b>1件</b> 表示していま<br>、ッセージ内容を確認する場合は、 | ます。<br>各お知らせを選択してく)               | ださい。               |
|                            |                                                   | ご案内日 タイトル                                    |                                   | 据載終了日              |
| 最近の操作                      | - 17                                              | 2022年08月18日 <b>ご利用開始</b>                     | のご案内                              | 2022年11月26日 >      |
| 現在、表示可能な最近の操作はありませ         | ъ.                                                |                                              |                                   |                    |
|                            |                                                   |                                              |                                   |                    |
| 未承認のお取引(合計0件)              |                                                   |                                              |                                   |                    |
| 未承認の取引件数をご確認の上、各取引<br>ださい。 | を選択してく                                            |                                              |                                   |                    |
| 承認待ち取引                     | 0件 >                                              |                                              |                                   |                    |
| 作成中取引(伝送系画面入力)             | 0件 >                                              |                                              |                                   |                    |
|                            |                                                   |                                              |                                   |                    |

①インターネットバンキングにログインし、管理をクリック。

## ②利用者管理をクリック

| 🔆 那須            | <b>〔信用組</b> : | ŝ    |                                      |                      |                        | 773 <u>那須 太郎 様</u> 2022年08月<br>文字サイズ 小 呥 🗴 | 18日 14時55分22秒          |  |
|-----------------|---------------|------|--------------------------------------|----------------------|------------------------|--------------------------------------------|------------------------|--|
| <b>☆</b><br>ホーム | ・             | 資金移動 | <b>入</b> 家認                          | 重                    | <b>し</b><br>でんさいネット    |                                            |                        |  |
| 管理  業務          | 選択            |      |                                      |                      |                        |                                            | BSSK001                |  |
| 企業管理            |               |      | <b>〉</b> 企業情報                        | の照会などを行う             | ことができます。               |                                            |                        |  |
| 利用者管理操作履歷熙      | Ê             | ~    | <ul><li>利用者情</li><li>ご自身ま:</li></ul> | 報の照会などを行<br>たは他の利用者が | うことができます。<br>行った操作の履歴照 | 会を行うことができます。                               |                        |  |
|                 |               |      |                                      |                      |                        |                                            |                        |  |
|                 |               |      |                                      |                      |                        |                                            |                        |  |
|                 |               |      |                                      |                      |                        |                                            |                        |  |
|                 |               |      |                                      |                      |                        | copyright (c) nasushinki                   | umi all right reserved |  |

## ③証明書失効をクリック

| 利用者管理 作業内容選択      | BRSK001                                                                                                    |
|-------------------|----------------------------------------------------------------------------------------------------|
| 自身の情報の変更・照会       |                                                                                                    |
| パスワード変更           | ▶ ログインパスワード、確認用パスワードを変更できます。                                                                                                    |
| 利用者情報の管理          |                                                                                                    |
| 利用者情報の管理          | 利用者情報の新規登録、登録されている利用者情報の照会、変更、または削除が可能です。                                                                                                    |
| 利用者停止・解除          |                                                                                                    |
| 利用者停止・解除 ン        | 利用者のサービス停止、停止解除が可能です。                                                                                                    |
| 証明書失効             |                                                                                                    |
| 証明書失効             | クテイアント証明書の失効が可能です。                                                                                                    |
| ワンタイムパスワードの管理     |                                                                                                    |
| ワンタイムパスワードの利用停止解除 | ワンタイムパスワードの利用停止状態を解除できます。                                                                                                    |
| トークンの失効           | ワンタイムパスワードのトークン失効が可能です。<br>トークン失効を行うと、選択された利用者はワンタイムパスワードが利用できなくなりま<br>す。<br>トークンの再利用または新規登録は、失効の30分後に実施可能となります。<br>なお、20時50分から8時10分までに失効された場合、8時10分以降に実施可能となります。 |

④対象の証明書を選択し、失効をクリック

| 🔆 那須信             | 言用組合         |                  |       |                 | <u>新須 太郎 様</u> 20:<br>文字サイズ 小 | 22年08月18<br>中大 | 日 14時56分39利<br>ログアウト |
|-------------------|--------------|------------------|-------|-----------------|-------------------------------|----------------|----------------------|
| <b>介</b><br>ホーム F | ▶ 役 明細照会 資金移 | <b>し</b><br>動 承認 | 管理    | <b>に</b> んさいネット | ~                             |                |                      |
| 利用者管理 利           | 別用者一覧        |                  |       |                 |                               |                | BRSK018              |
| 利用者を選択            | E明書失効 失効完了   |                  |       |                 |                               |                |                      |
| 証明書の失効を行う         | う利用者を選択の上、「  | 失効」ボタンを押して       | ください。 |                 |                               |                |                      |
| 利用者一覧             |              |                  |       |                 |                               |                |                      |
|                   |              |                  |       |                 | 並び順: ログインID ▼                 | 昇順 ▼           | (再表示)                |
| 選択 ログ             | マインID 利用者    | 名利用者             | 区分    | 証明書状態           | 証明書有                          | 効期限            |                      |
| <b>0</b> nasu212  | 25 那須太郎      | マスターユーサ          | f     | 発行済み            | 2023年08月19日 08時59分5           | 9秒             |                      |
|                   | <            | 利用者管理メニューイ       |       | 失効              |                               |                |                      |
|                   |              |                  |       |                 |                               |                |                      |
|                   |              |                  |       |                 |                               |                |                      |
|                   |              |                  |       |                 | copyright (c) n               | asushinkumi    | all right reserve    |
|                   |              |                  |       |                 |                               |                |                      |

| <b>沐</b> 那須(                                                                                                    | 言用組合                              | ĵ                                                                                                    |                        |                |                     | 文字サイズ 小 中                           |                                          |
|----------------------------------------------------------------------------------------------------|-----------------------------------|----------------------------------------------------------------------------------------------------|------------------------|----------------|---------------------|-------------------------------------|------------------------------------------|
| ★<br>ホーム                                                                                                    | ・                                 | 金谷動     金谷動     金谷動     金谷動     金谷動     金谷動     金谷動     金谷動     金谷動     金谷動     金谷動     金谷動     金谷動     金谷動     金谷動     金谷動     金谷動     金谷動     金谷動     金谷動     金谷動     金谷動     金谷動     金谷     金谷     金金谷     金谷     金谷 | 承認                     | <b>し</b><br>管理 | <b>し</b><br>でんさいネット |                                     |                                          |
| 利用者管理                                                                                                    | 証明書失効確                            | 認                                                                                                    |                        |                |                     |                                     | BRSK019                                  |
| 利用者を選択                                                                                                    | 正明書失效                             | 失劾完了                                                                                                    |                        |                |                     |                                     |                                          |
| 以下の利用者の証<br>内容を確認の上、                                                                                                    | 明書を失効しま<br>「実行」ボタン                | す。<br>を押してください                                                                                                    | , 1 <sub>0</sub>       |                |                     |                                     |                                          |
| 証明書失効の                                                                                                    | 対象利用者                             |                                                                                                    |                        |                |                     |                                     |                                          |
| ログインID                                                                                                    |                                   | nasu2125                                                                                                    |                        |                |                     |                                     |                                          |
| 利用者名                                                                                                    |                                   | 那須 太郎                                                                                                    |                        |                |                     |                                     |                                          |
| 証明書状態                                                                                                    |                                   | 発行済み                                                                                                    |                        |                |                     |                                     |                                          |
| 証明書有効期限                                                                                                    |                                   | 2023年08月                                                                                                    | 19日 08時59分59           | 9秒             |                     |                                     |                                          |
| 認証項目                                                                                                    |                                   |                                                                                                    |                        |                |                     |                                     |                                          |
| 確認用パスワート                                                                                                    | -                                 |                                                                                                    | $\bigcirc$             |                |                     |                                     |                                          |
|                                                                                                    |                                   | <                                                                                                    | 戻る                     |                | 実行                  |                                     |                                          |
| 失効完了                                                                                                    |                                   | <                                                                                                    | 戻る                     |                | 実行                  | 2022∉0                              | 8月18日 14時57分518                          |
| 生失効完了<br>★ 那須                                                                                                    | 信用組合                              | <                                                                                                    | 戻る                     |                | 实行                  | う<br>2022年0<br>文字                   | 8月18日 14巻57分51년<br>サイズ ④ 伊 大<br>BR5K02/  |
| ÷失効完了<br><b>桬 那須</b><br><sup>利用者管理</sup>                                                                                          | 信用組合                              | <<br>合<br>結果                                                                                                    | 戻る                     |                | 実行                  | ううう<br>2022年0<br>文字                 | 8月18日 14時57分511<br>サイズ ① 中 大<br>BRSK02   |
| :失劾完了<br><b>涂那須</b><br>利用者管理<br>フラウザの「閉                                                                                           | 信用組合<br>証明書失効編                    | 「 「 請果 申して、ブラウザ                                                                                                    | 戻る                     | с<br>с<br>с    | 美行                  | <b>&gt;&gt;&gt;</b><br>2022年0<br>文字 | 8月18日 14時57分511<br>サイズ 小 中 大<br>BRSK02   |
| :失効完了<br>※ 那須<br>利用者管理<br>フラウザの「閉<br>証明書の失效                                                                                       | 信用組名<br>証明書失効約<br>じる」ボタンを判<br>が結果 | ままた                                                                                                    | 戻る<br>「<br>を閉じてくださ     | Ξεν.₀          | 実行                  | 2022年0<br>文字                        | 8月18日 14時57分511<br>サイズ 小 伊 太<br>BRSK02   |
| <ul> <li>失効完了</li> <li>新須</li> <li>利用者管理</li> <li>フラウザの「閉</li> <li>証明書の失效</li> <li>ログインID</li> </ul>                              | 信用組名<br>証明書失効編<br>CGJ ボタンを押       | く結果甲して、ブラウザnasu2125                                                                                                    | 戻る                     | EL/0           | 実行                  | うう<br>2022年0<br>文字                  | 8月18日 14詩57分511<br>サイズ ④ 伊 大<br>BRSK02   |
| :失効完了<br>※ 那須<br>利用者管理<br>フラウザの「閉<br>証明書の失效<br>ロヴィンID<br>利用者名                                                                     | 信用組名<br>証明書失効約<br>じる」ボタンを判<br>が結果 | ままたのでは、ブラウザ れのののでは、ブラウザ れのののでは、ブラウザ れののののでは、ブラウザ れののののでは、 のののののでは、 ののののののでは、 のののののののでは、 のののののののののの                                                                                                    | 戻る<br>fを閉じてくださ         | сц`•           | 美行                  | 2022年0<br>文字                        | 8月18日 14時57分51<br>サイズ 小 中 大<br>BRSK02    |
| :失効完了<br>※ 那須<br>利用者管理<br>フラウザの「閉<br>証明書の失交<br>ロヴィンID<br>利用者名<br>証明書状題                                                            | 信用組名<br>証明書失効約<br>じる」ボタンを判        | ▲ ▲ ★ ★                                                                                                    | 戻る Fを閉じてくださ            | 5L \0          | 美行                  | 2022年0<br>文字                        | 8月18日 14時57分51<br>サイズ 小 中 大<br>BRSK02    |
| <ul> <li>失効完了</li> <li>新須</li> <li>利用者管理</li> <li>ブラウザの「閉</li> <li>証明書の失交</li> <li>ログインID</li> <li>利用者名</li> <li>証明書状題</li> </ul> | 信用組名<br>証明書失効約<br>じる」ボタンを押        | ▲ ▲ ★ ★                                                                                                    | 戻る<br>「を閉じてくださ         | τι να          | 実行                  | この22年の<br>文字                        | 8月18日 14時57分5114<br>サイズ ④ 伊 大<br>BRSK020 |
| :失効完了<br>※ 那須<br>利用者管理<br>フラウザの「閉<br>証明書の失效<br>ログインID<br>利明書名<br>証明書状態                                                            | 信用組合<br>証明書失効#<br>CaJポタンを判<br>動結果 | ままたのでは、ブラウザ ながのでは、ブラウザ ながのでは、ブラウザ ながのでは、大が高み ながのでも、ための高み ながののでは、 ながののでは、 ながののでは、 ながののでは、 、 、 、 、 、 、 、 、 、 、 、 、 、 、 、 、 、 、                                                                                                     | <u>戻</u> る<br>fを閉じてくださ | Ξυ\ο           | 美行                  | 2022#0<br>×*                        | 8月18日 14時579518<br>サイズ ④ ① 大<br>BRSK024  |
| <ul> <li>失効完了</li> <li>新須</li> <li>利用者管理</li> <li>ブラウザの「閉</li> <li>証明書の失效</li> <li>ログィンID</li> <li>利用者名</li> <li>証明書状態</li> </ul> | 信用組名<br>証明書失効約<br>じる」ボタンを判        | ▲ 「「「」」 ▲ 「」」 ▲ 「」」 ● 「」」 ■ 「」」 ● 「」」 ● 「」 ● 「」 ● 「」                                                                                                    | 戻る                     | EL 10          | ()                  | 2022#0<br>★*                        | 8月18日 14時57分511<br>サイズ ④ ① 大<br>BRSK020  |

⑤確認用パスワードを入力し、実行をクリック

opyright (c) nasushinkumi all right reserve

 $\overline{}$